# Dépannage des commandes CLI de type APIC NXOS

## Table des matières

Introduction Conditions préalables Exigences Informations générales **NGINX** Le service Leurre Dépannage de l'interface de ligne de commande NXOS Suivre la commande CLI via les journaux Exécuter la commande CLI Vérifier l'exécution CMD dans le fichier leurre.log Vérifiez access.log pour les appels API Vérifiez nginx.bin.log Réexécuter les appels d'API individuels Via icurl Via moquery Réexécutez la commande CLI via Python Modification d'objet trace via CLI APIC Création d'objets Suppression d'objets Références et liens utiles

## Introduction

Ce document décrit les étapes à suivre pour déboguer les commandes exécutées à partir de l'interface CLI du contrôleur APIC.

## Conditions préalables

## Exigences

Cisco vous recommande de prendre connaissance des rubriques suivantes :

- API REST ACI
- Modèle objet ACI

Le lecteur doit avoir une connaissance préalable du fonctionnement de l', ainsi que de la façon dont le processus DME enregistre ses messages.

Ces documents expliquent plus en détail le modèle ACI APIC et le modèle d'objet :

https://www.cisco.com/c/en/us/td/docs/switches/datacenter/aci/apic/sw/policy-model-guide/b-Cisco-ACI-Policy-Model-Guide.html

## Informations générales

Le contrôleur de stratégie d'application Cisco contient une API Northbound unique qui est utilisée pour la gestion des stratégies.

Chaque interaction basée sur des politiques avec un APIC se résume à une interaction HTTP/S API Request/Responded. Cela est vrai pour l'interface graphique utilisateur, les scripts python personnalisés et les commandes CLI qui existent sur les APIC et les commutateurs.

Cette image résume la manière dont les utilisateurs et les outils interagissent avec l'API APIC

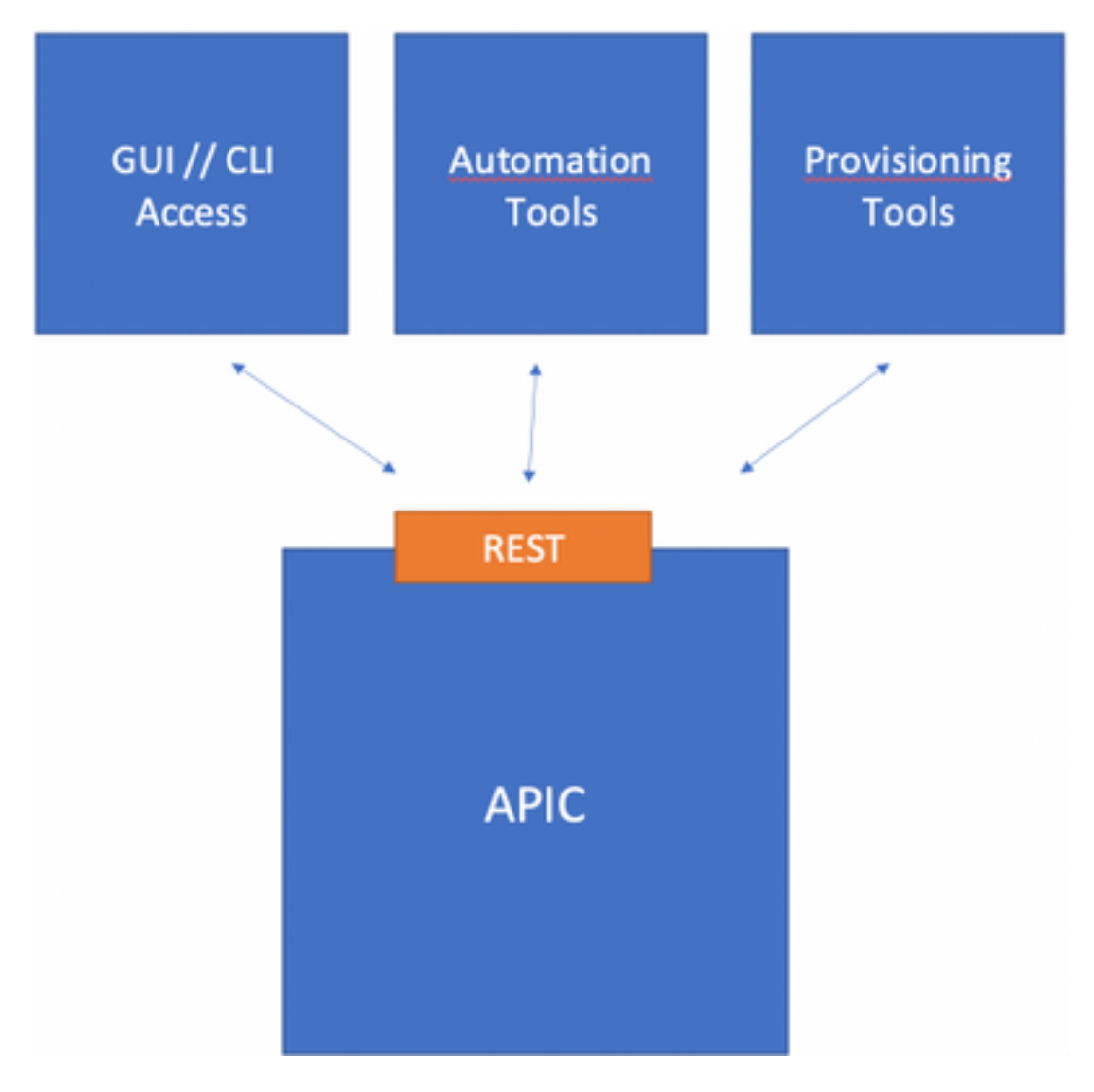

Toutes les commandes **show** exécutées sur un APIC appellent l'interface de ligne de commande de **style NXOS**. Ces commandes déclenchent une série de scripts python qui construisent les requêtes d'API requises pour collecter les informations demandées. Quand une réponse est reçue, elle est analysée avec python puis remise à l'utilisateur dans un joli format.

## NGINX

NGINX est un serveur Web open source. Chaque APIC exécute son propre processus NGINX qui sert l'API RESTful. Sur un APIC, NGINX inclut la journalisation via les fichiers /var/log/dme/log/nginx.bin.log et /var/log/dme/log/access.log.

Le fichier nginx.bin.log affiche les détails de toutes les requêtes API et interactions DME.

Le fichier access.log consigne chaque requête API traitée par NGINX.

Comme toutes les requêtes API sont des requêtes HTTP, les codes de réponse HTTP standard peuvent être référencés pour la gestion des appels de l'API NGINX :

- Le code 200 est OK
- Les codes 4XX sont des erreurs client
- Les codes 5XX sont des erreurs de serveur, qui sont le contrôleur APIC dans ce cas

### Le service Leurre

Le service Leurre sert un appel d'API spécial via un module python hébergé hors de NGINX.

Ce service :

- 1. Accepte la commande CLI demandée
- 2. Identifie les scripts python requis pour générer les appels de l'API REST
- 3. Envoie les appels API à l'API RESTful
- 4. Accepte la réponse
- 5. Formate la réponse
- 6. Envoie la réponse formatée à l'utilisateur.

Ce service inclut les fichiers journaux suivants :

- /var/log/dme/log/decoy.log
- /var/log/dme/log/decoy.error.log
- /var/log/dme/log/decoy\_server.log

Le fichier leurre.log enregistre les commandes CLI qui ont été exécutées.

Le fichier **access.log** de nginx utilise le format « **POST /decoy/exec/cmd.cli HTTP/1.1** » avec le code HTTP associé à la requête. . Le fichier consigne les appels de l'API REST à partir de la commande.

Note: Les journaux nginx et leurres mentionnés sont collectés dans l'APIC 3of3 Techsupport.

## Dépannage de l'interface de ligne de commande NXOS

### Suivre la commande CLI via les journaux

### Exécuter la commande CLI

Dans cet exemple, la commande « show controller » est émise via l'interface de ligne de commande APIC :

APIC-1# show controller Fabric Name : ACI-POD1 : 2 Operational Size Cluster Size : 3 : 0 Time Difference Fabric Security Mode : PERMISSIVE Pod Address In-Band IPv4 In-Band IPv6 ID OOB IPv4 OOB Version Flags Serial Number Health IPv6 -----\_\_\_\_\_ 1\* 10.0.0.1 0.0.0.0 fc00::1 1 192.168.1.1 crva- XXXXXXXXXX fully-fit 4.2(6h) 

 2
 1
 10.0.0.2
 0.0.0.0
 fc00::1

 4.2(6h)
 crva- XXXXXXXXXX
 fully-fit

 192.168.1.1 Flags - c:Commissioned | r:Registered | v:Valid Certificate | a:Approved | f/s:Failover fail/success (\*)Current (~)Standby (+)AS

La commande retourne un résultat plutôt formaté.

#### Vérifier l'exécution CMD dans le fichier leurre.log

Le fichier leurre.log peut être vérifié pour trouver le CMD "show controller" qui a été appelé :

```
APIC-1# tail /var/log/dme/log/decoy.log
. . .
... | AUTH COOKIE="XXXXXXX" | |...
...||CLI: {"option": "server", "loglevel": ["disable"], "cols": 171, "mode": [["exec"]], "port":
51719, "cli": ["show", "controller"]}|...
...||port: 51719||...
...||Mode: [[u'exec']]||...
... | Command: [u'show', u'controller'] | ...
... || CommandCompleter: add exec ||...
... | CommandCompleter: add show | ...
... || CommandCompleter: add controller ||...
...||last tokens: ['show', 'controller']||...
... || modeCmd: Mode: exec, fulltree: False teminal context is : { 'mode-module': 'yaci._cfgroot',
'module': 'show._controllers', 'inherited': False}||.
... || ('_%CMD_TERM%_', { 'mode-module': 'yaci._cfgroot', 'module': 'show._controllers',
'inherited': False}, {'prompt': '# ', 'mode': [[u'exec']]}, None)||...
... || terminal command module: { "mode-module": "yaci._cfgroot", "module": "show._controllers",
"inherited": false}|...
```

L'interface de ligne de commande envoie ce message sous forme de dictionnaire. Nous pouvons le voir à partir de la ligne mise en surbrillance. La version formatée ressemblerait à ceci :

```
{
   "option": "server",
   "loglevel": [
      "disable" <-- Can be modified to debug the interaction further.
   ],
   "cols": 171,
   "mode": [ <-- Command ran by admin
      [
          "exec"
      ]
   ],
   "port": 51719, <-- Random TCP port from session.
   ]
}
</pre>
```

```
"cli": [ <-- Actual command
"show",
"controller"
]
```

}

La ligne avec '\_%CMD\_TERM%\_' affiche la commande exécutée, ainsi que le module utilisé, dans cet exemple :

('\_%CMD\_TERM%\_', {'mode-module': 'yaci.\_cfgroot', 'module': 'show.\_controllers', 'inherited':
False}, {'prompt': '# ', 'mode': [[u'exec']]}, None)
Le module CLI doit ensuite le traduire en appels REST API.

#### Vérifiez access.log pour les appels API

Le fichier access.log affiche les appels d'API reçus après que le leurre a traité le CMD :

```
APIC-1# tail /var/log/dme/log/access.log
...
127.0.0.1 - - [24/May/2021:18:43:12 +0000] "POST /decoy/exec/cmd.cli HTTP/1.1" 200 0 "-"
"python-requests/2.7.0..."
127.0.0.1 - - [24/May/2021:18:43:19 +0000] "GET /api/mo/topology/pod-1/node-1/sys.xml HTTP/1.1"
200 1273 "-" "python-requests/2.7.0..."
127.0.0.1 - - [24/May/2021:18:43:19 +0000] "GET /api/mo/uni/fabsslcomm/ifmcertnode-1.xml
HTTP/1.1" 200 2391 "-" "python-requests/2.7.0..."
127.0.0.1 - - [24/May/2021:18:43:19 +0000] "GET /api/mo/uni/fabsslcomm/ifmcertnode-2.xml
HTTP/1.1" 200 2508 "-" "python-requests/2.7.0..."
127.0.0.1 - - [24/May/2021:18:43:19 +0000] "GET /api/mo/uni/fabsslcomm/ifmcertnode-2.xml
HTTP/1.1" 200 2508 "-" "python-requests/2.7.0..."
127.0.0.1 - - [24/May/2021:18:43:19 +0000] "GET /api/mo/topology/pod-1/node-2/sys.xml HTTP/1.1"
200 1265 "-" "python-requests/2.7.0..."
```

#### Vérifiez nginx.bin.log

Le fichier *nginx.bin.log* inclut des détails supplémentaires sur toutes les requêtes API traitées et doit inclure des informations sur la charge utile reçue de divers DME avant d'être renvoyée au demandeur.

Dans le même fichier, après l'appel de **decoy/exec/cmd.cli**, il y a plusieurs appels d'API enregistrés :

```
admin@APIC-1:log> cat nginx.bin.log| grep "ifmcertnode|sys.xml"
17567||2021-05-24T18:43:19.817094383+00:00||nginx||DBG4||||Request received
/api/mo/topology/pod-1/node-1/sys.xml||../common/src/rest/./Rest.cc||67 bico 11.322
17567||2021-05-24T18:43:19.817184335+00:00||nginx||DBG4||||httpmethod=1; from 127.0.0.1;
url=/api/mo/topology/pod-1/node-1/sys.xml; url options=||../common/src/rest/./Request.cc||133
17567||2021-05-24T18:43:19.817409193+00:00||nginx||DBG4||||Request received
/api/mo/topology/pod-1/node-2/sys.xml||../common/src/rest/./Rest.cc||67
17567||2021-05-24T18:43:19.817466216+00:00||nginx||DBG4||||httpmethod=1; from 127.0.0.1;
url=/api/mo/topology/pod-1/node-2/sys.xml; url options=||../common/src/rest/./Request.cc||133
17567||2021-05-24T18:43:19.817589102+00:00||nginx||DBG4||||Request received
/api/mo/uni/fabsslcomm/ifmcertnode-1.xml||../common/src/rest/./Rest.cc||67
17567||2021-05-24T18:43:19.817641070+00:00||nginx||DBG4||||Request received
/api/mo/uni/fabsslcomm/ifmcertnode-1.xml; url options=||../common/src/rest/./Rest.cc||67
```

```
17567||2021-05-24T18:43:19.819268449+00:00||nginx||DBG4||||Request received /api/mo/uni/fabsslcomm/ifmcertnode-2.xml||../common/src/rest/./Rest.cc||67
```

17567||2021-05-24T18:43:19.819340589+00:00||nginx||DBG4||||httpmethod=1; from 127.0.0.1; url=/api/mo/uni/fabsslcomm/ifmcertnode-2.xml; url options=||../common/src/rest/./Request.cc||133

### Réexécuter les appels d'API individuels

Le fichier access.logs contient une liste des appels API envoyés pour traitement.

L'objectif de cette étape est de réexécuter chaque appel d'API pour déterminer :

1. Y a-t-il un problème avec l'appel API lui-même ?

Y a-t-il une différence entre un appel API réussi et un appel en échec ?
 Par exemple, l'un des appels d'API générés par la commande « show controllers » est :

```
127.0.0.1 - - [24/May/2021:18:43:19 +0000] "GET /api/mo/topology/pod-1/node-1/sys.xml HTTP/1.1"
200 1273 "-" "python-requests/2.7.0..."
```

Via icurl

Cette demande d'API peut être réexécutée avec l'URL d'utilisation sur un APIC :

```
icurl 'http://localhost:7777/
```

**Note**: Le port 7777 est spécifiquement utilisé pour permettre au contrôleur APIC de s'interroger lui-même.

Avec l'appel spécifique comme exemple :

```
APIC-1# bash
admin@APIC-1:~> icurl 'http://localhost:7777/api/mo/topology/pod-1/node-1/sys.xml'
<?xml version="1.0" encoding="UTF-8"?>
<imdata totalCount="1">
<topSystem address="10.0.0.1" bootstrapState="none" childAction="" dn="topology/pod-1/node-
1/sys" ... />
</imdata>
```

La quantité et la complexité des appels API requis pour chaque commande CLI NXOS peuvent varier considérablement. s. Dans tous les cas, les requêtes peuvent être relues via icurl pour la validation des demandes et des réponses.

#### Via moquery

Àpartir des appels d'API précédents affichés, le module analyse le résultat de la commande « show controller » avec les informations des MO demandés.

```
<topSystem address="10.0.0.1" dn="topology/pod-1/node-1/sys" fabricDomain="ACI-POD1"</pre>
id="1" inbMgmtAddr="0.0.0.0" inbMgmtAddr6=""
oobMgmtAddr="192.168.1.1" oobMgmtAddr6="" podId="1" serial="..."
state="in-service" version="4.2(6h)"/>
admin@APIC-1:~> moquery -d topology/pod-1/node-2/sys -o xml
. . .
<topSystem address="10.0.0.2" dn="topology/pod-1/node-2/sys" fabricDomain="ACI-POD1"
id="2" inbMgmtAddr="0.0.0.0" inbMgmtAddr6=""
oobMgmtAddr="192.168.1.2" oobMgmtAddr6="" podId="1" serial="..."
state="in-service" version="4.2(6h)"/>
admin@APIC-1:~> moquery -d uni/fabsslcomm/ifmcertnode-1 -o xml
. . .
<pkiFabricNodeSSLCertificate nodeId="1" serialNumber="..." subject="/serialNumber=PID:APIC-</pre>
SERVER-M2 SN:... " .../>
admin@APIC-1:~> moquery -d uni/fabsslcomm/ifmcertnode-2 -o xml
. . .
<pkiFabricNodeSSLCertificate nodeId="2" serialNumber="..." subject="/serialNumber=PID:APIC-</pre>
SERVER-M2 SN:..." .../>
```

#### Réexécutez la commande CLI via Python

Comme mentionné, toutes les commandes « show » sont en fait un appel d'API REST à une série de scripts python.

De ce fait, un utilisateur peut techniquement appeler manuellement le script python qui exécute la cmd. L'objectif ici est de voir si Python donne plus d'informations sur la raison pour laquelle un CMD spécifique a des problèmes.

Pour toute commande "**show**" qui a un problème, appelez la commande via Python pour comparer un APIC réussi et un APIC échoué :

```
apic1# ${PYTHON} -m pyclient.remote exec terminal ${COLUMNS} <some show command>
Exemples d'exécution:
```

apicl# \${PYTHON} -m pyclient.remote exec terminal \${COLUMNS} show switch apicl# \${PYTHON} -m pyclient.remote exec terminal \${COLUMNS} show controller Exemple où le script Python direct donne des informations de débogage supplémentaires sur un échec :

```
a-apicl# ${PYTHON} -m pyclient.remote exec terminal ${COLUMNS} show switch
Process Process-2:
Traceback (most recent call last):
File "/usr/lib64/python2.7/multiprocessing/process.py", line 267, in _bootstrap
self.run()
File "/usr/lib64/python2.7/multiprocessing/process.py", line 114, in run
self._target(*self._args, **self._kwargs)
File "/controller/yaci/execmode/show/_switch_nodes.py", line 75, in _systemQuery
```

206 2 10.0.156.65 192.168.2.236 :: 192.168.1.106 :: n9000-14.2(61) aliv XXXXXXXXX leaf206 ...

Flags - a:Active | l/s:Leaf/Spine | v:Valid Certificate | i:In-Service

## Modification d'objet trace via CLI APIC

### Création d'objets

L'APIC utilise configure terminal pour modifier le MIT d'une manière similaire à NXOS.

Les résultats de ces opérations peuvent être vus dans le fichier leurre.log.

Exemple de création VRF :

```
APIC-1# configure terminal
APIC-1(config)# tenant TestTn
APIC-1(config-tenant)# vrf context Test-CTX-1
APIC-1(config-tenant-vrf)#
Résultat de leurre.log :
```

```
'18279||2021-05-25 22:52:11,877||decoy||INFO||AUTH
COOKIE="eyJhbGciOiJSUzIlNiIsImtpZCI6ImgycDE1NmdjYXIxMG50emx3YmR3MDFjNnV5dGEycXQzIiwidHlwIjoiand0
In0.eyJyYmFjIjpbeyJkb21haW4iOiJhbGwiLCJyb2xlc1IiOjEsInJvbGVzVyI6MX1dLCJpc3MiOiJBQ0kgQVBJQyIsInVz
ZXJuYW111joiYWRtaW4iLCJ1c2VyaWQiOjE1Mzc0LCJ1c2VyZmxhZ3MiOjQsImlhdCI6MTYyMTI4MTY2NiwiZXhwIjoxNjIx
MjgyMjY2LCJzZXNzaW9uaWQiOiJUWW9pZGgyMFRIeUc5YldMUllhb0FnPT0ifQ.ksnCeOxnrNQeuNaQnmpauUG_eja70nVta
CbamxFaB1LLkMIqzJ_wk_GMN1h4eM1WLS41VraukWw8Fztd281eaSQPPWiT-
ieCjWxim8Sw4spYS8XBrBBx62tot201TIEJ8mUFHUjvXpPctDsBYi9YM51UmFxhZgYI2Lx8gg0P6sLoUydcShKKcUNgRmGWw
O64LH7rMEpzyCTapJBXdkzUhJ-zm98fmOy1oGGTesBteSWP_ksH14Xq411k1ebJ83sV4tL6-
FJLhcPNIKwqYJ87fqUWwZFZb5tY4JUJxrSnahKfwyidNXt5m8LCIc8pt-xbBtVihAFkAYBoXKI-
OYBrwg" | |/mgmt/opt/controller/decoy/decoy/_app.py | 32'
'18279||2021-05-25 22:52:11,878||decoy||INFO||CLI: {"option": "server", "loglevel": ["disable"],
"cols": 100, "mode": [["exec"], ["configure", "terminal"]], "port": 60003, "cli": ["tenant",
"TestTn"]}||/mgmt/opt/controller/decoy/apps/execserver/execapp.py||88'
'18279||2021-05-25 22:52:11,878||decoy||INF0||port:
60003 ||/mgmt/opt/controller/decoy/apps/execserver/execapp.py||107'
'18279||2021-05-25 22:52:11,879||decoy||INF0||Mode: [[u'exec'], [u'configure',
u'terminal']]|//mgmt/opt/controller/decoy/apps/execserver/execapp.py||120'
'18279||2021-05-25 22:52:11,879||decoy||INFO||Command: [u'tenant',
u'TestTn']|//mgmt/opt/controller/decoy/apps/execserver/execapp.py||121'
```

```
'18279||2021-05-25 22:52:11,879||decoy||DEBUG||CommandCompleter: add
exec||/mgmt/opt/controller/yaci/_acompleter.py||255'
'18279||2021-05-25 22:52:11,880||decoy||DEBUG||CommandCompleter: add
configure||/mgmt/opt/controller/yaci/yaci/_completer.py||255'
'18279||2021-05-25 22:52:11,880||decoy||DEBUG||OptionKeyword: add
terminal||/mgmt/opt/controller/yaci/yaci/_completer.py||1036'
'11818||2021-05-25 22:52:11,910||decoy||DEBUG||CommandCompleter: add
tenant||/mgmt/opt/controller/yaci/yaci/_completer.py||255'
'1818||2021-05-25 22:52:11,910||decoy||DEBUG||ArgCompleter: add
TestTn||/mgmt/opt/controller/yaci/yaci/_completer.py||531'
'11818||2021-05-25 22:52:11,912||decoy||INFO||last tokens: ['tenant',
u'TestTn']||/mgmt/opt/controller/yaci/yaci/_ctx.py||617'
'11818||2021-05-25 22:52:11,912||decoy||INFO||TID: 98||CLI Command: 'tenant
TestTn'||/mgmt/opt/controller/yaci/yaci/_transaction.py||67'
```

'11818||2021-05-25 22:52:14,331||decoy||DEBUG||[commit]: <?xml version="1.0" encoding="UTF-8"?>

status='created,modified'></fvTenant>||/mgmt/opt/controller/yaci/yaci/\_ctx.py||1024'

```
'11818||2021-05-25 22:52:14,349||decoy||INFO||CLIENT-HEADERS: {'APIC-Client': u'tenant TestTn',
'Cookie': 'APIC-
```

cookie=eyJhbGciOiJSUzI1NiIsImtpZCI6ImgycDE1NmdjYXIxMG50emx3YmR3MDFjNnV5dGEycXQzIiwidH1wIjoiand0I n0.eyJyYmFjIjpbeyJkb21haW4iOiJhbGwiLCJyb2x1c1IiOjEsInJvbGVzVyI6MX1dLCJpc3MiOiJBQ0kgQVBJQyIsInVzZ XJuYW11IjoiYWRtaW4iLCJ1c2VyaWQiOjE1Mzc0LCJ1c2VyZmxhZ3MiOjQsIm1hdCI6MTYyMTI4MTY2NiwiZXhwIjoxNjIxM jgyMjY2LCJzZXNzaW9uaWQiOiJUWW9pZGgyMFRIeUc5Y1dMU11hb0FnPT0ifQ.ksnCeOxnrNQeuNaQnmpauUG\_eja70nVtaC bamxFaB1LLkMIqzJ\_wk\_GMN1h4eM1WLS41VraukWw8Fztd281easQPPWiT-

ieCjWxim8Sw4spYS8XBrBBx62tot201TIEJ8mUFHUjvXpPctDsBYi9YM51UmFxhZgYI2Lx8gg0P6sLoUydcShKKcUNgRmGWw 064LH7rMEpzyCTapJBXdkzUhJ-zm98fmOy10GGTesBteSWP\_ksH14Xq411k1ebJ83sV4tL6-

FJLhcPNIKwqYJ87fqUWwZFZb5tY4JUJxrSnahKfwyidNXt5m8LCIc8pt-xbBtVihAFkAYBoXKI-OYBrwg',

```
'Client_Name': 'APIC-CLI', 'Request-Tag':
```

'tag0'}|/mgmt/opt/controller/decoy/apps/execserver/execapp.py||31'

```
'11818||2021-05-25 22:52:14,350||decoy||INFO||Starting new HTTP connection (1):
```

127.0.0.1 | /mgmt/opt/controller/decoy/decoy-env/lib/python2.7/site-

```
packages/requests/packages/urllib3/connectionpool.py||203'
```

'11818||2021-05-25 22:52:14,381||decoy||DEBUG||" POST /api/mo/uni/tn-TestTn.xml HTTP/1.1" 200

```
70 | | /mgmt/opt/controller/decoy/decoy-env/lib/python2.7/site-
```

packages/requests/packages/urllib3/connectionpool.py||383'

```
'18279||2021-05-25 22:52:14,383||decoy||DEBUG||(None, {}, {'prompt': '(config-tenant)# ',
'mode': [[u'exec'], [u'configure', u'terminal'], ['tenant', u'TestTn']]},
None)||/mgmt/opt/controller/decoy/apps/execserver/execapp.py||144'
```

#### '18280||2021-05-25 22:52:48,569||decoy||INFO||AUTH

```
COOKIE="eyJhbGciOiJSUzI1NiIsImtpZCI6ImgycDE1NmdjYXIxMG50emx3YmR3MDFjNnV5dGEycXQzIiwidHlwIjoiand0
In0.eyJyYmFjIjpbeyJkb21haW4iOiJhbGwiLCJyb2xlc1IiOjEsInJvbGVzVyI6MX1dLCJpc3MiOiJBQ0kgQVBJQyIsInVz
ZXJuYW11IjoiYWRtaW4iLCJ1c2VyaWQiOjE1Mzc0LCJ1c2VyZmxhZ3MiOjQsImlhdCI6MTYyMTI4MTY2NiwiZXhwIjoxNjIx
MjgyMjY2LCJzZXNzaW9uaWQiOiJUWW9pZGgyMFRIeUc5Y1dMU11hb0FnPT0ifQ.ksnCeOxnrNQeuNaQnmpauUG_eja70nVta
CbamxFaB1LLkMIqzJ_wk_GMN1h4eM1WLS41VraukWw8Fztd281eaSQPPWiT-
```

```
ieCjWxim8Sw4spYS8XBrBBx62tot201TIEJ8mUFHUjvXpPctDsBYi9YM51UmFxhZgYI2Lx8gg0P6sLoUydcShKKcUNgRmGWw
064LH7rMEpzyCTapJBXdkzUhJ-zm98fmOy1oGGTesBteSWP_ksH14Xq411k1ebJ83sV4tL6-
```

FJLhcPNIKwqYJ87fqUWwZFZb5tY4JUJxrSnahKfwyidNXt5m8LCIc8pt-xbBtVihAFkAYBoXKI-

```
OYBrwg"||/mgmt/opt/controller/decoy/decoy/_app.py||32'
```

'18280||2021-05-25 22:52:48,571||decoy||INFO||CLI: {"option": "server", "loglevel": ["disable"], "cols": 100, "mode": [["exec"], ["configure", "terminal"], ["tenant", "TestTn"]], "port": 60821, "cli": ["vrf", "context", "Test-CTX-

1"]}||/mgmt/opt/controller/decoy/apps/execserver/execapp.py||88'

```
'18280||2021-05-25 22:52:48,571||decoy||INFO||port:
60821 || /mgmt/opt/controller/decoy/apps/execserver/execapp.py || 107 '
'18280||2021-05-25 22:52:48,572||decoy||INFO||Mode: [[u'exec'], [u'configure', u'terminal'],
[u'tenant', u'TestTn']] || /mgmt/opt/controller/decoy/apps/execserver/execapp.py || 120'
'18280||2021-05-25 22:52:48,572||decoy||INFO||Command: [u'vrf', u'context', u' Test-CTX-
1'] | /mgmt/opt/controller/decoy/apps/execserver/execapp.py | 121'
'18280||2021-05-25 22:52:48,572||decoy||DEBUG||CommandCompleter: add
exec|//mgmt/opt/controller/yaci/yaci/_completer.py||255'
'18280||2021-05-25 22:52:48,572||decoy||DEBUG||CommandCompleter: add
configure ||/mgmt/opt/controller/yaci/_completer.py||255'
'18280||2021-05-25 22:52:48,573||decoy||DEBUG||OptionKeyword: add
terminal || /mgmt/opt/controller/yaci/yaci/_completer.py || 1036'
'18280||2021-05-25 22:52:48,574||decoy||DEBUG||CommandCompleter: add
tenant||/mgmt/opt/controller/yaci/yaci/_completer.py||255'
'18280||2021-05-25 22:52:48,574||decoy||DEBUG||ArgCompleter: add
TestTn | /mgmt/opt/controller/yaci/yaci/_completer.py | 531'
'13482||2021-05-25 22:52:48,599||decoy||DEBUG||CommandCompleter: add
vrf||/mgmt/opt/controller/yaci/_completer.py||255'
'13482||2021-05-25 22:52:48,600||decoy||DEBUG||Keyword: add
context||/mgmt/opt/controller/yaci/yaci/_completer.py||983'
'13482||2021-05-25 22:52:48,601||decoy||DEBUG||ArgCompleter: add Test-CTX-
1||/mgmt/opt/controller/yaci/yaci/_completer.py||531'
'13482||2021-05-25 22:52:48,602||decoy||INFO||last tokens: ['vrf', 'context', u'Test-CTX-
1']||/mgmt/opt/controller/yaci/yaci/_ctx.py||617'
'13482||2021-05-25 22:52:48,602||decoy||INFO||TID: 105||CLI Command: 'vrf context Test-CTX-
1'|/mgmt/opt/controller/yaci/_transaction.py||67'
```

'13482||2021-05-25 22:52:51,393||decoy||DEBUG||[commit]: <?xml version="1.0" encoding="UTF-8"?>

status='created, modified' name='

Test-CTX-1'></fvCtx>||/mgmt/opt/controller/yaci/yaci/\_ctx.py||1024'

```
'13482||2021-05-25 22:52:51,405||decoy||INFO||CLIENT-HEADERS: {'APIC-Client': u'tenant TestTn; vrf context Test-CTX-1', 'Cookie': 'APIC-
```

```
cookie=eyJhbGciOiJSUzI1NiIsImtpZCI6ImgycDE1NmdjYXIxMG50emx3YmR3MDFjNnV5dGEycXQzIiwidH1wIjoiand0I
n0.eyJyYmFjIjpbeyJkb21haW4iOiJhbGwiLCJyb2x1c1IiOjEsInJvbGVzVyI6MX1dLCJpc3MiOiJBQ0kgQVBJQyIsInVzZ
XJuYW11IjoiYWRtaW4iLCJ1c2VyaWQiOjE1Mzc0LCJ1c2VyZmxhZ3MiOjQsIm1hdCI6MTYyMTI4MTY2NiwiZXhwIjoxNjIxM
jgyMjY2LCJzZXNzaW9uaWQiOiJUWW9pZGgyMFRIeUc5Y1dMU11hb0FnPT0ifQ.ksnCeOxnrNQeuNaQnmpauUG_eja70nVtaC
bamxFaB1LLkMIqzJ_wk_GMN1h4eM1WLS41VraukWw8Fztd281eaSQPPWiT-
```

ieCjWxim8Sw4spYS8XBrBBx62tot201TIEJ8mUFHUjvXpPctDsBYi9YM51UmFxhZgYI2Lx8gg0P6sLoUydcShKKcUNgRmGWw O64LH7rMEpzyCTapJBXdkzUhJ-zm98fmOy1oGGTesBteSWP\_ksH14Xq411k1ebJ83sV4tL6-

FJLhcPNIKwqYJ87fqUWwZFZb5tY4JUJxrSnahKfwyidNXt5m8LCIc8pt-xbBtVihAFkAYBoXKI-OYBrwg',

'Client\_Name': 'APIC-CLI', 'Request-Tag':

'tag0'}|/mgmt/opt/controller/decoy/apps/execserver/execapp.py||31'

'13482||2021-05-25 22:52:51,407||decoy||INFO||Starting new HTTP connection (1):

```
127.0.0.1 || /mgmt/opt/controller/decoy/decoy-env/lib/python2.7/site-
```

packages/requests/packages/urllib3/connectionpool.py||203'

'13482||2021-05-25 22:52:51,452||decoy||DEBUG||" POST /api/mo/uni/tn-TestTn/ctx-Test-CTX-1.xml

HTTP/1.1" 200 70 || /mgmt/opt/controller/decoy/decoy-env/lib/python2.7/sitepackages/requests/packages/urllib3/connectionpool.py || 383 '

'18280||2021-05-25 22:52:51,455||decoy||DEBUG||(None, {}, {'prompt': '(config-tenant-vrf)# ',

```
'mode': [[u'exec'], [u'configure', u'terminal'], [u'tenant', u'TestTn'], ['vrf', 'context',
u'Test-CTX-1']]}, None) || /mgmt/opt/controller/decoy/apps/execserver/execapp.py || 144'
Observez les objets fvTenant et fvCtx définis avec status="créé, modifié".Suppression
d'objetsNous pouvons examiner les opérations REST impliquées quand un MO est
supprimé.Exemple de suppression VRF :
APIC-1# configure terminal
APIC-1(config)# tenant TestTn
APIC-1(config-tenant) # no vrf context Test-CTX-1
APIC-1(config-tenant-vrf)#
Résultat de leurre.log :
'18279||2021-05-25 23:32:40,009||decoy||INFO||AUTH
COOKIE="eyJhbGciOiJSUzI1NiIsImtpZCI6ImgycDE1NmdjYXIxMG50emx3YmR3MDFjNnV5dGEycXQzIiwidHlwIjoiand0
In0.eyJYYMFjIjpbeyJkb21haW4iOiJhbGwiLCJyb2xlc1IiOjEsInJvbGVzVyI6MX1dLCJpc3MiOiJBQ0kgQVBJQyIsInVz
ZXJuYW111joiYWRtaW4iLCJ1c2VyaWQiOjE1Mzc0LCJ1c2VyZmxhZ3MiOjQsImlhdC16MTYyMTI4MTY2NiwiZXhwIjoxNjIx
MjgyMjY2LCJzZXNzaW9uaWQiOiJUWW9pZGgyMFRIeUc5Y1dMU11hb0FnPT0ifQ.ksnCeOxnrNQeuNaQnmpauUG_eja70nVta
CbamxFaB1LLkMIqzJ_wk_GMN1h4eM1WLS41VraukWw8Fztd281eaSQPPWiT-
ieCjWxim8Sw4spYS8XBrBBx62tot201TIEJ8mUFHUjvXpPctDsBYi9YM51UmFxhZgYI2Lx8gg0P6sLoUydcShKKcUNgRmGWw
064LH7rMEpzyCTapJBXdkzUhJ-zm98fm0y1oGGTesBteSWP_ksH14Xq411k1ebJ83sV4tL6-
FJLhcPNIKwqYJ87fqUWwZFZb5tY4JUJxrSnahKfwyidNXt5m8LCIc8pt-xbBtVihAFkAYBoXKI-
OYBrwg" || /mgmt/opt/controller/decoy/decoy/_app.py || 32'
'18279||2021-05-25 23:32:40,010||decoy||INFO||CLI: {"option": "server", "loglevel": ["disable"],
"cols": 100, "mode": [["exec"], ["configure", "terminal"]], "port": 32789, "cli": ["tenant",
"TestTn"]}||/mgmt/opt/controller/decoy/apps/execserver/execapp.py||88'
'18279||2021-05-25 23:32:40,011||decoy||INFO||port:
32789 || /mgmt/opt/controller/decoy/apps/execserver/execapp.py || 107 '
'18279||2021-05-25 23:32:40,012||decoy||INFO||Mode: [[u'exec'], [u'configure',
u'terminal']]|//mgmt/opt/controller/decoy/apps/execserver/execapp.py||120'
'18279||2021-05-25 23:32:40,012||decoy||INFO||Command: [u'tenant',
u'TestTn']||/mgmt/opt/controller/decoy/apps/execserver/execapp.py||121'
'18279||2021-05-25 23:32:40,012||decoy||DEBUG||CommandCompleter: add
exec||/mgmt/opt/controller/yaci/yaci/_completer.py||255'
'18279||2021-05-25 23:32:40,013||decoy||DEBUG||CommandCompleter: add
configure || /mgmt/opt/controller/yaci/_completer.py || 255'
'18279||2021-05-25 23:32:40,013||decoy||DEBUG||OptionKeyword: add
terminal || /mgmt/opt/controller/yaci/_completer.py || 1036'
'27163||2021-05-25 23:32:40,042||decoy||DEBUG||CommandCompleter: add
tenant||/mgmt/opt/controller/yaci/yaci/_completer.py||255'
'27163||2021-05-25 23:32:40,043||decoy||DEBUG||ArgCompleter: add
TestTn || /mgmt/opt/controller/yaci/yaci/_completer.py || 531 '
'27163||2021-05-25 23:32:40,043||decoy||INFO||last tokens: ['tenant',
u'TestTn']||/mgmt/opt/controller/yaci/yaci/_ctx.py||617'
'27163||2021-05-25 23:32:40,044||decoy||INF0||TID: 106||CLI Command: 'tenant
TestTn'||/mgmt/opt/controller/yaci/yaci/_transaction.py||67'
'27163||2021-05-25 23:32:42,467||decoy||DEBUG||[commit]: <?xml version="1.0" encoding="UTF-8"?>
<fvTenant name='TestTn'
status='created,modified'></fvTenant>|//mgmt/opt/controller/yaci/yaci/_ctx.py|1024'
'27163||2021-05-25 23:32:42,485||decoy||INFO||CLIENT-HEADERS: {'APIC-Client': u'tenant TestTn',
'Cookie': 'APIC-
cookie=eyJhbGciOiJSUzI1NiIsImtpZCI6ImgycDE1NmdjYXIxMG50emx3YmR3MDFjNnV5dGEycXQzIiwidHlwIjoiand0I
n0.eyJyYmFjIjpbeyJkb21haW4iOiJhbGwiLCJyb2xlc1IiOjEsInJvbGVzVyI6MX1dLCJpc3MiOiJBQ0kgQVBJQyIsInVzZ
XJuYW111joiYWRtaW4ilCJ1c2VyaWQi0jE1Mzc0LCJ1c2VyZmxhZ3Mi0jQsImlhdCl6MTYyMTI4MTY2NiwiZXhwIjoxNjIxM
jgyMjY2LCJzZXNzaW9uaWQiOiJUWW9pZGgyMFRIeUc5YldMUllhb0FnPT0ifQ.ksnCeOxnrNQeuNaQnmpauUG_eja70nVtaC
```

```
bamxFaB1LLkMIqzJ wk GMN1h4eM1WLS41VraukWw8Fztd281eaSQPPWiT-
ieCjWxim8Sw4spYS8XBrBBx62tot201TIEJ8mUFHUjvXpPctDsBYi9YM51UmFxhZgYI2Lx8gg0P6sLoUydcShKKcUNgRmGWw
FJLhcPNIKwqYJ87fqUWwZFZb5tY4JUJxrSnahKfwyidNXt5m8LCIc8pt-xbBtVihAFkAYBoXKI-OYBrwg',
'Client_Name': 'APIC-CLI', 'Request-Tag':
'tag0'}||/mgmt/opt/controller/decoy/apps/execserver/execapp.py||31'
'27163||2021-05-25 23:32:42,487||decoy||INFO||Starting new HTTP connection (1):
127.0.0.1 || /mgmt/opt/controller/decoy/decoy-env/lib/python2.7/site-
packages/requests/packages/urllib3/connectionpool.py||203'
'27163||2021-05-25 23:32:42,517||decoy||DEBUG||"POST /api/mo/uni/tn-TestTn.xml HTTP/1.1" 200
70 | //mgmt/opt/controller/decoy/decoy-env/lib/python2.7/site-
packages/requests/packages/urllib3/connectionpool.py||383'
'18279||2021-05-25 23:32:42,520||decoy||DEBUG||(None, {}, {'prompt': '(config-tenant)# ',
'mode': [[u'exec'], [u'configure', u'terminal'], ['tenant', u'TestTn']]},
None) || /mgmt/opt/controller/decoy/apps/execserver/execapp.py || 144'
'18280||2021-05-25 23:32:53,702||decoy||INFO||AUTH
COOKIE="eyJhbGci0iJSUzI1NiIsImtpZCI6ImgycDE1NmdjYXIxMG50emx3YmR3MDFjNnV5dGEycXQzIiwidHlwIjoiand0
In0.eyJYYmFjIjpbeyJkb21haW4iOiJhbGwiLCJyb2xlc1IiOjEsInJvbGVzVyI6MX1dLCJpc3MiOiJBQ0kgQVBJQyIsInVz
ZXJuYW111joiYWRtaW4iLCJ1c2VyaWQi0jE1Mzc0LCJ1c2VyZmxhZ3Mi0jQsImlhdC16MTYyMTI4MTY2NiwiZXhwIjoxNjIx
MjgyMjY2LCJzZXNzaW9uaWQiOiJUWW9pZGgyMFRIeUc5YldMUllhb0FnPT0ifQ.ksnCeOxnrNQeuNaQnmpauUG_eja70nVta
CbamxFaB1LLkMIqzJ_wk_GMN1h4eM1WLS41VraukWw8Fztd281eaSQPPWiT-
ieCjWxim8Sw4spYS8XBrBBx62tot201TIEJ8mUFHUjvXpPctDsBYi9YM51UmFxhZgYI2Lx8gg0P6sLoUydcShKKcUNgRmGWw
064LH7rMEpzyCTapJBXdkzUhJ-zm98fm0y1oGGTesBteSWP_ksH14Xq411k1ebJ83sV4tL6-
FJLhcPNIKwqYJ87fqUWwZFZb5tY4JUJxrSnahKfwyidNXt5m8LCIc8pt-xbBtVihAFkAYBoXKI-
OYBrwg" | | /mgmt/opt/controller/decoy/decoy/_app.py | 32'
'18280||2021-05-25 23:32:53,704||decoy||INFO||CLI: {"option": "server", "loglevel": ["disable"],
"cols": 100, "mode": [["exec"], ["configure", "terminal"], ["tenant", "TestTn"]], "port": 32805,
"cli": ["no", "vrf", "context", "Test-CTX-
1"]}||/mgmt/opt/controller/decoy/apps/execserver/execapp.py||88'
'18280||2021-05-25 23:32:53,704||decoy||INFO||port:
32805 || /mgmt/opt/controller/decoy/apps/execserver/execapp.py | 107 '
'18280||2021-05-25 23:32:53,705||decoy||INFO||Mode: [[u'exec'], [u'configure', u'terminal'],
[u'tenant', u'TestTn']] || /mgmt/opt/controller/decoy/apps/execserver/execapp.py || 120'
'18280||2021-05-25 23:32:53,705||decoy||INFO||Command: [u'no', u'vrf', u'context', u'Test-CTX-
1'] || /mgmt/opt/controller/decoy/apps/execserver/execapp.py || 121'
'18280||2021-05-25 23:32:53,705||decoy||DEBUG||CommandCompleter: add
exec|/mgmt/opt/controller/yaci/_completer.py|255'
'18280||2021-05-25 23:32:53,706||decoy||DEBUG||CommandCompleter: add
configure || /mgmt/opt/controller/yaci/_completer.py || 255'
'18280||2021-05-25 23:32:53,706||decoy||DEBUG||OptionKeyword: add
terminal | /mgmt/opt/controller/yaci/yaci/_completer.py | 1036'
'18280||2021-05-25 23:32:53,708||decoy||DEBUG||CommandCompleter: add
tenant||/mgmt/opt/controller/yaci/_completer.py||255'
'18280||2021-05-25 23:32:53,708||decoy||DEBUG||ArgCompleter: add
TestTn | /mgmt/opt/controller/yaci/yaci/_completer.py | 531'
'27771||2021-05-25 23:32:53,736||decoy||DEBUG||CommandCompleter: add
vrf|//mgmt/opt/controller/yaci/_completer.py||255'
'27771||2021-05-25 23:32:53,737||decoy||DEBUG||Keyword: add
context|/mgmt/opt/controller/yaci/_completer.py|983'
27771||2021-05-25 23:32:53,738||decoy||DEBUG||ArgCompleter: add Test-CTX-
1 || /mgmt/opt/controller/yaci/_completer.py || 531'
'27771||2021-05-25 23:32:53,738||decoy||INFO||last tokens: ['no', 'vrf', 'context', u'Test-CTX-
1'] | /mgmt/opt/controller/yaci/yaci/_ctx.py | 617'
'27771||2021-05-25 23:32:53,738||decoy||INFO||TID: 113||CLI Command: 'no vrf context Test-CTX-
1'|/mgmt/opt/controller/yaci/yaci/_transaction.py||67'
'27771||2021-05-25 23:32:53,740||decoy||INFO||CLIENT-HEADERS: {'APIC-Client': u'tenant TestTn;
no vrf context Test-CTX-1', 'Cookie': 'APIC-
cookie=eyJhbGciOiJSUzI1NiIsImtpZCI6ImgycDE1NmdjYXIxMG50emx3YmR3MDFjNnV5dGEycXQzIiwidHlwIjoiand01
n0.eyJyYmFjIjpbeyJkb21haW4iOiJhbGwiLCJyb2x1c1IiOjEsInJvbGVzVyI6MX1dLCJpc3MiOiJBQ0kgQVBJQyIsInVzZ
XJuYW111joiYWRtaW4ilCJ1c2VyaWQi0jE1Mzc0lCJ1c2VyZmxhZ3Mi0jQsImlhdCl6MTYyMTI4MTY2NiwiZXhwIjoxNjIxM
jgyMjY2LCJzZXNzaW9uaWQiOiJUWW9pZGgyMFRIeUc5Y1dMU11hb0FnPT0ifQ.ksnCeOxnrNQeuNaQnmpauUG_eja70nVtaC
bamxFaB1LLkMIqzJ_wk_GMN1h4eM1WLS41VraukWw8Fztd281eaSQPPWiT-
ieCjWxim8Sw4spYS8XBrBBx62tot201TIEJ8mUFHUjvXpPctDsBYi9YM51UmFxhZgYI2Lx8gg0P6sLoUydcShKKcUNgRmGWw
```

```
O64LH7rMEpzyCTapJBXdkzUhJ-zm98fmOy1oGGTesBteSWP_ksH14Xq411k1ebJ83sV4tL6-
FJLhcPNIKwqYJ87fqUWwZFZb5tY4JUJxrSnahKfwyidNXt5m8LCIc8pt-xbBtVihAFkAYBoXKI-OYBrwg',
'Client_Name': 'APIC-CLI', 'Request-Tag':
'tag0'}||/mgmt/opt/controller/decoy/apps/execserver/execapp.py||31'
'27771||2021-05-25 23:32:53,743||decoy||INFO||Starting new HTTP connection (1):
127.0.0.1 || /mgmt/opt/controller/decoy/decoy-env/lib/python2.7/site-
packages/requests/packages/urllib3/connectionpool.py||203'
27771||2021-05-25 23:32:53,750||decoy||DEBUG||"GET /api/mo/uni/tn-TestTn.xml?target-subtree-
class=l3extRsEctx&query-target-filter=eq(l3extRsEctx.tnFvCtxName,%22Test-CTX-1%22)&query-
target=subtree HTTP/1.1" 200 70 || /mgmt/opt/controller/decoy/decoy-env/lib/python2.7/site-
packages/requests/packages/urllib3/connectionpool.py||383'
'27771||2021-05-25 23:32:53,753||decoy||DEBUG||dnListLen:
0 | /mgmt/opt/controller/yaci/lib/utils/l3ext.py | 97'
'27771||2021-05-25 23:32:56,375||decoy||DEBUG||[commit]: <?xml version="1.0" encoding="UTF-8"?>
<fvCtx status='deleted' name='Test-CTX-
1'></fvCtx>||/mgmt/opt/controller/yaci/_ctx.py||1024'
'27771||2021-05-25 23:32:56,386||decoy||INFO||CLIENT-HEADERS: {'APIC-Client': u'tenant TestTn;
no vrf context Test-CTX-1', 'Cookie': 'APIC-
cookie=eyJhbGciOiJSUzI1NiIsImtpZCI6ImgycDE1NmdjYXIxMG50emx3YmR3MDFjNnV5dGEycXQzIiwidHlwIjoiand0I
n0.eyJyYmFjIjpbeyJkb21haW4i0iJhbGwiLCJyb2x1c1Ii0jEsInJvbGVzVyI6MX1dLCJpc3Mi0iJBQ0kgQVBJQyIsInVzZ
XJuYW111joiYWRtaW4ilCJ1c2VyaWQi0jE1Mzc0LCJ1c2VyZmxhZ3Mi0jQsImlhdCl6MTYyMTI4MTY2NiwiZXhwIjoxNjIxM
jgyMjY2LCJzZXNzaW9uaWQi0iJUWW9pZGgyMFRIeUc5YldMUllhb0FnPT0ifQ.ksnCeOxnrNQeuNaQnmpauUG_eja70nVtaC
bamxFaB1LLkMIqzJ_wk_GMN1h4eM1WLS41VraukWw8Fztd281eaSQPPWiT-
ieCjWxim8Sw4spYS8XBrBBx62tot201TIEJ8mUFHUjvXpPctDsBY19YM51UmFxhZgYI2Lx8gg0P6sLoUydcShKKcUNgRmGWw
064LH7rMEpzyCTapJBXdkzUhJ-zm98fmOy1oGGTesBteSWP_ksH14Xq411k1ebJ83sV4tL6-
FJLhcPNIKwqYJ87fqUWwZFZb5tY4JUJxrSnahKfwyidNXt5m8LCIc8pt-xbBtVihAFkAYBoXKI-OYBrwg',
'Client_Name': 'APIC-CLI', 'Request-Tag':
'tag0'}||/mgmt/opt/controller/decoy/apps/execserver/execapp.py||31'
'27771||2021-05-25 23:32:56,426||decoy||DEBUG||"POST /api/mo/uni/tn-TestTn/ctx-Test-CTX-1.xml
HTTP/1.1" 200 70 || /mgmt/opt/controller/decoy/decoy-env/lib/python2.7/site-
packages/requests/packages/urllib3/connectionpool.py||383'
'18280||2021-05-25 23:32:56,428||decoy||DEBUG||(None, {}, {'prompt': '(config-tenant)# ',
'mode': [[u'exec'], [u'configure', u'terminal'], [u'tenant', u'TestTn']]},
None) || /mgmt/opt/controller/decoy/apps/execserver/execapp.py || 144'
```

Observez l'ensemble d'objets fvCtx avec status="deleted". Références et liens utiles

- Programmabilité ACI
- Guide du modèle de politique Cisco ACI
- <u>Assistance Cisco ACI pour NGINX Rate Limit</u>

### À propos de cette traduction

Cisco a traduit ce document en traduction automatisée vérifiée par une personne dans le cadre d'un service mondial permettant à nos utilisateurs d'obtenir le contenu d'assistance dans leur propre langue.

Il convient cependant de noter que même la meilleure traduction automatisée ne sera pas aussi précise que celle fournie par un traducteur professionnel.